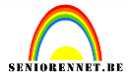

http://www.tutorialized.com/view/tutorial/Summer-Night-Wallpaper/27716

Nieuw bestand aanmaken, 1024 x 768 px, 72 dpi, wit. Nieuwe laag, trek met je rechthoekig selectiegereedschap een rechthoek en vul met een verloop. Voorgrondkleur op 4C725D en achtergrond op 182C2D. Vink van voorgrond naar achtergrond aan en trek een lineair verloop van onder naar boven(shift ingedrukt) tussen de selectie.

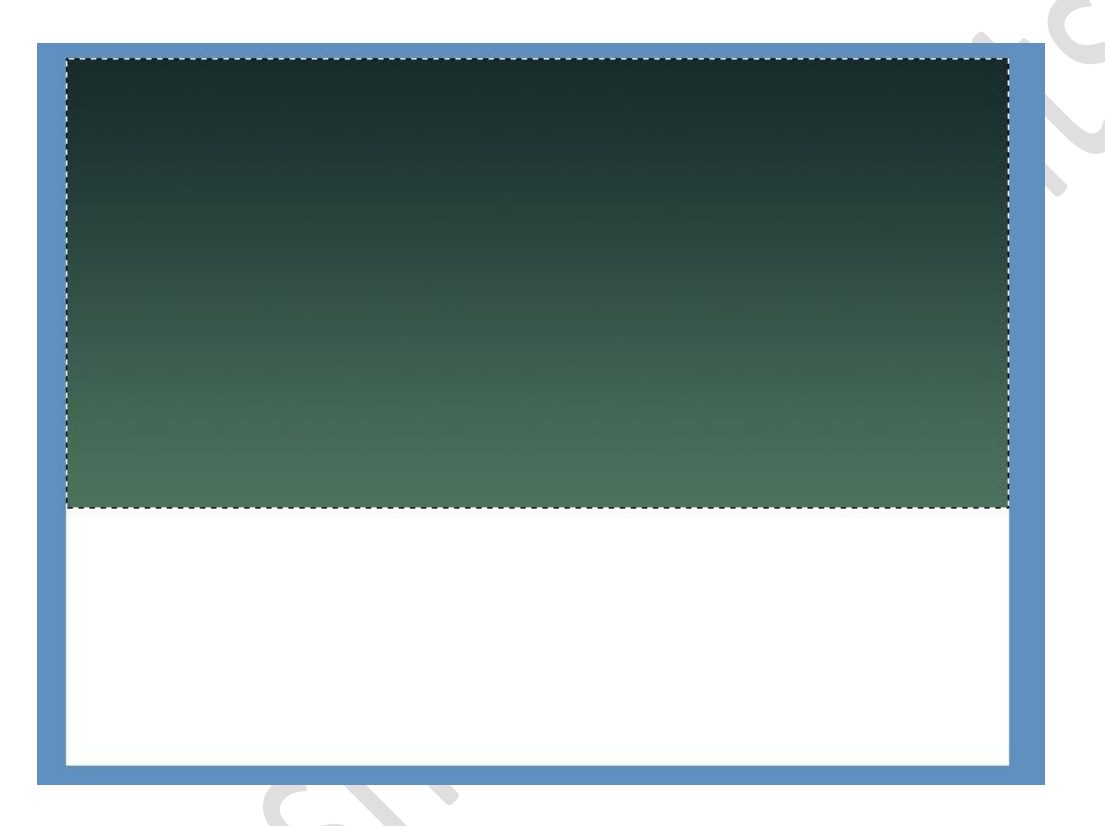

Zo ook voor ons onderste wit vlak...Nieuwe laag....selectie maken en verloop trekken. Voorgrondkleur: 070B14 en achtergrondkleur: 233634 Shift indrukken en van onder naar boven trekken binnen de selectie.

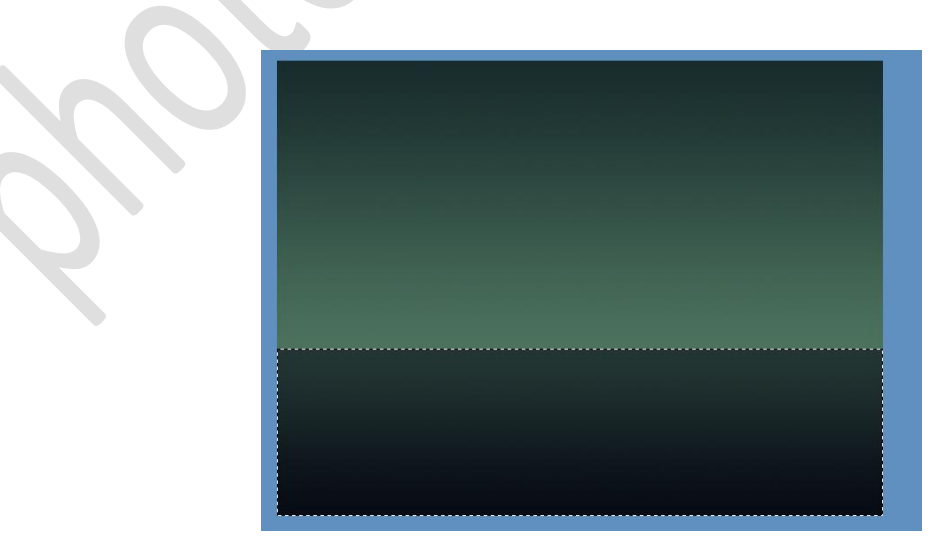

Standaardkleuren op zwart/wit, nieuwe laag maken, Filter Rendering Wolken

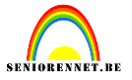

Pas ook Filter Vervagen Omgevingsvervaging toe

| Bewegingsonscherpte | ×         | 200 |
|---------------------|-----------|-----|
|                     | ОК        |     |
| 10 Mar 10           | Annuleren |     |
| 6625.03             | Voorbeeld |     |
|                     |           |     |
|                     |           |     |
| and the             |           |     |
| - 100% +            |           |     |
| Hoek: 45 °          |           |     |
| Afstand: 12 pixels  |           | 20  |
|                     |           | 100 |

We geven wat meer contrast, ga naar verbeteren....automatisch contrast. Voeg nog wat meer contrast toe via menu...verbeteren.....belichting aanpassen....helderheis/contrast.

| Helderheid/contrast                       |                                                            |
|-------------------------------------------|------------------------------------------------------------|
| Meer informatie over: helderheid/contrast | ОК                                                         |
| Halderbeidt                               | Annuleren                                                  |
| Contrast:                                 | Voorbeeld                                                  |
| Helderheid:  Contrast:                    | <ul> <li>→ -1</li> <li>✓ Voorbeel</li> <li>→ 51</li> </ul> |

Gebruik "Vrije Transformatie" om de wolken horizontaal wat uit te rekken en verticaal te versmallen zodat ze enkel zichtbaar zijn op de bovenste rechthoek.

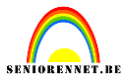

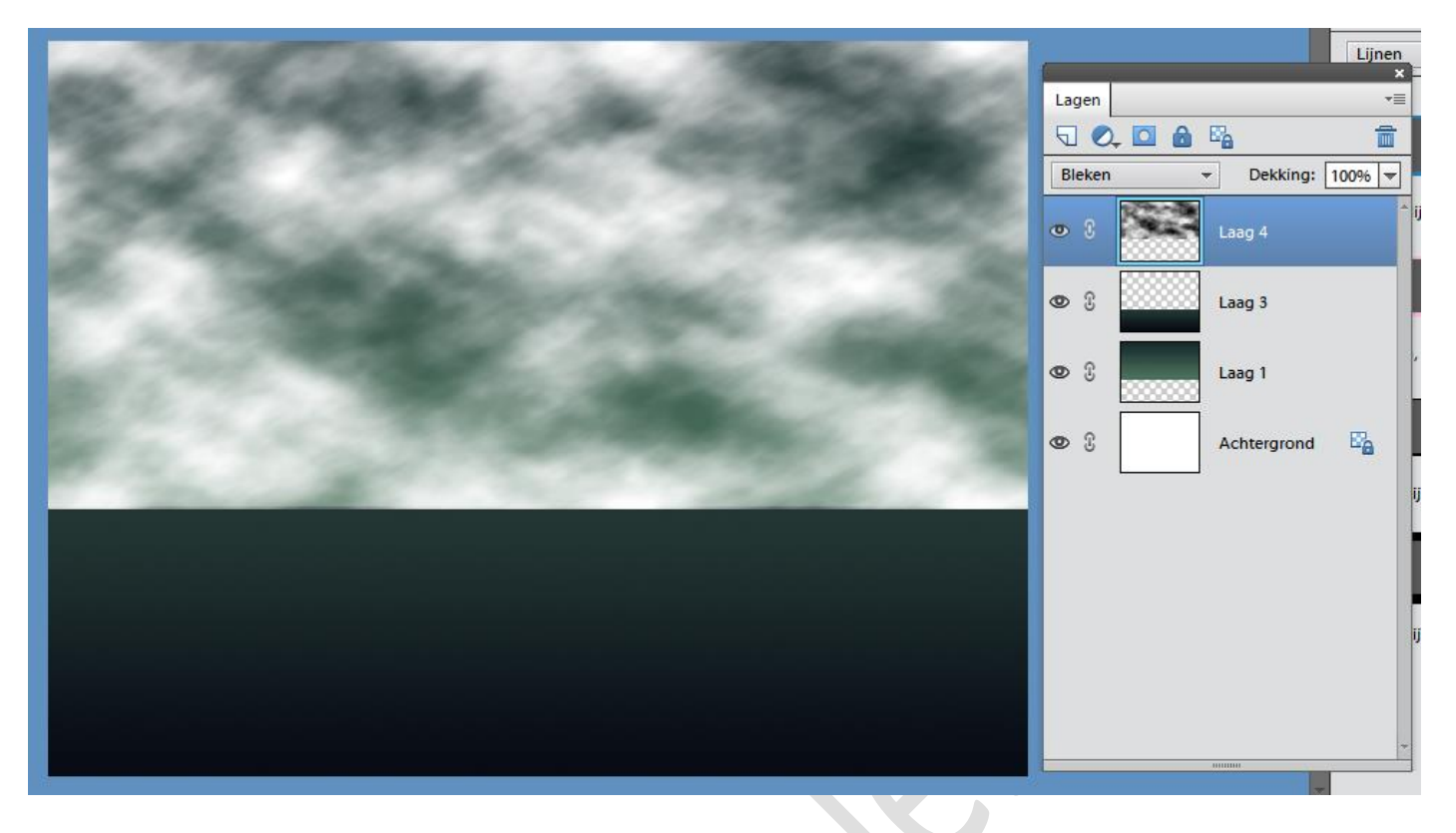

Dupliceer deze laag, ga naar verbeteren...belichting aanpassen...niveaus of klik Ctrl+L

| Meer informatie over: niveaus | ОК                  |
|-------------------------------|---------------------|
| Kanaal: RGB 👻                 | Annuleren           |
| Invoerniveaus:                | H <u>e</u> rstellen |
|                               |                     |
| 94 0,60                       |                     |
| Uitvoerniveaus:               |                     |
| •                             | 4                   |
| 0                             | 255                 |

Nieuwe laag maken, neem je Veelhoeklasso, teken een soort heuvelachtig landschap dat we daarna vullen met zwart op deze nieuwe laag!

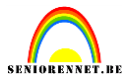

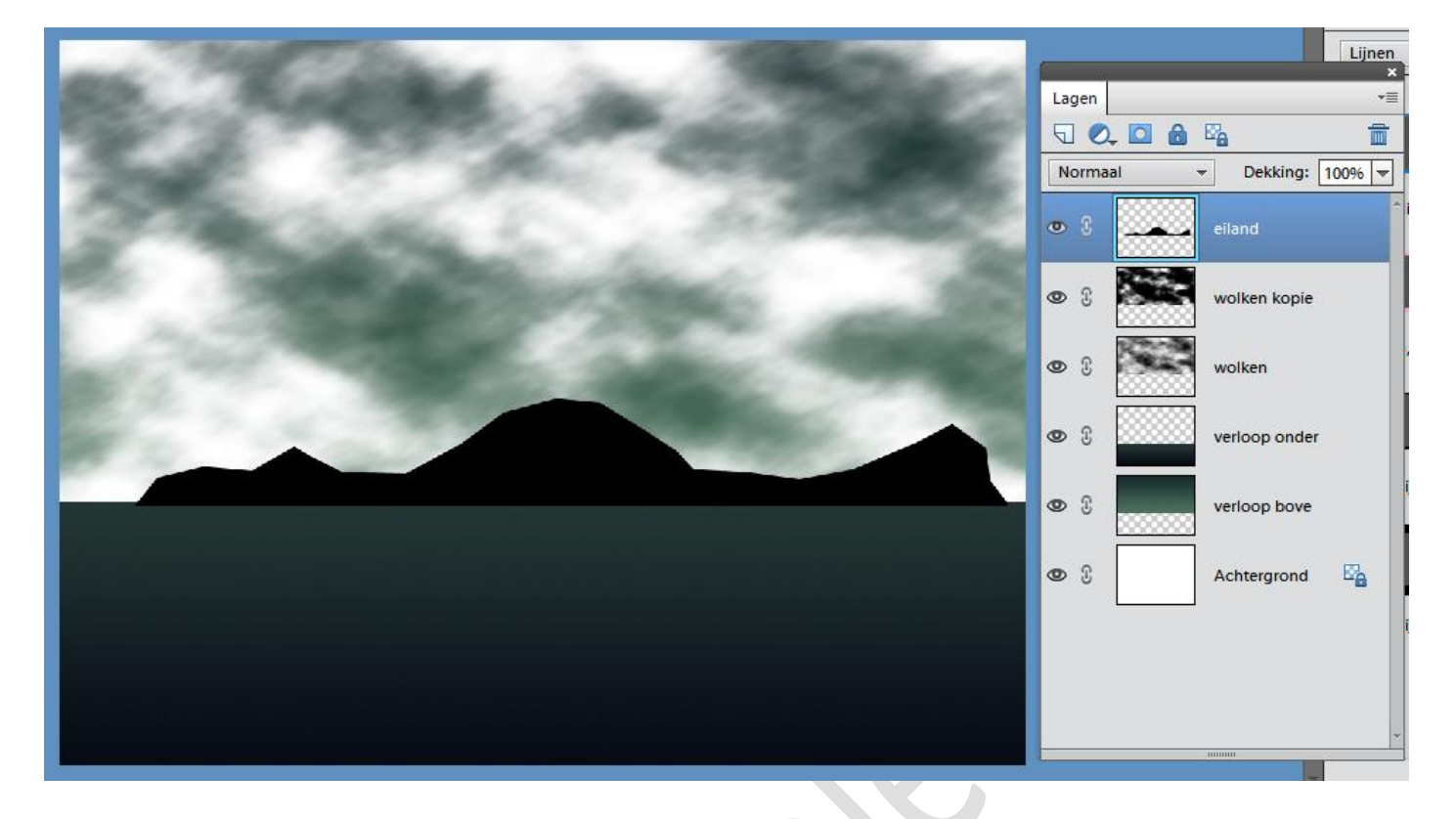

Nieuwe laag maken, penseel aanklikken, kies het penseel "gras" en teken het gras op die heuveltoppen.

| KLEUR | 4<br>6<br>6<br>6<br>6<br>6<br>6<br>6<br>6<br>6<br>6<br>6<br>6<br>7<br>% | Doc: 2,25M/12,6M | Penseel:<br>Grootte: •<br>Dekk.: • | <br>•<br>21 px<br>100% | Modus: | Normaal v<br>Penseelinstellingen<br>Tabletinstellingen |
|-------|-------------------------------------------------------------------------|------------------|------------------------------------|------------------------|--------|--------------------------------------------------------|
|       |                                                                         |                  |                                    |                        |        |                                                        |

## elements

## Summernight

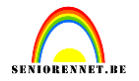

Zoek op het Internet een drietal bomen van verschillende grootte en vorm, een jong Koppel lovers, selecteer ze uit met de magnetische lasso of doe het wit weg met de tovergum.

Plaats de bomen en het Koppel op je werkje, zet de laagmodus voor deze dingen op " lineair doordrukken". Eventueel ook aanpassen met kleurtoon verzadiging(donkerder maken)

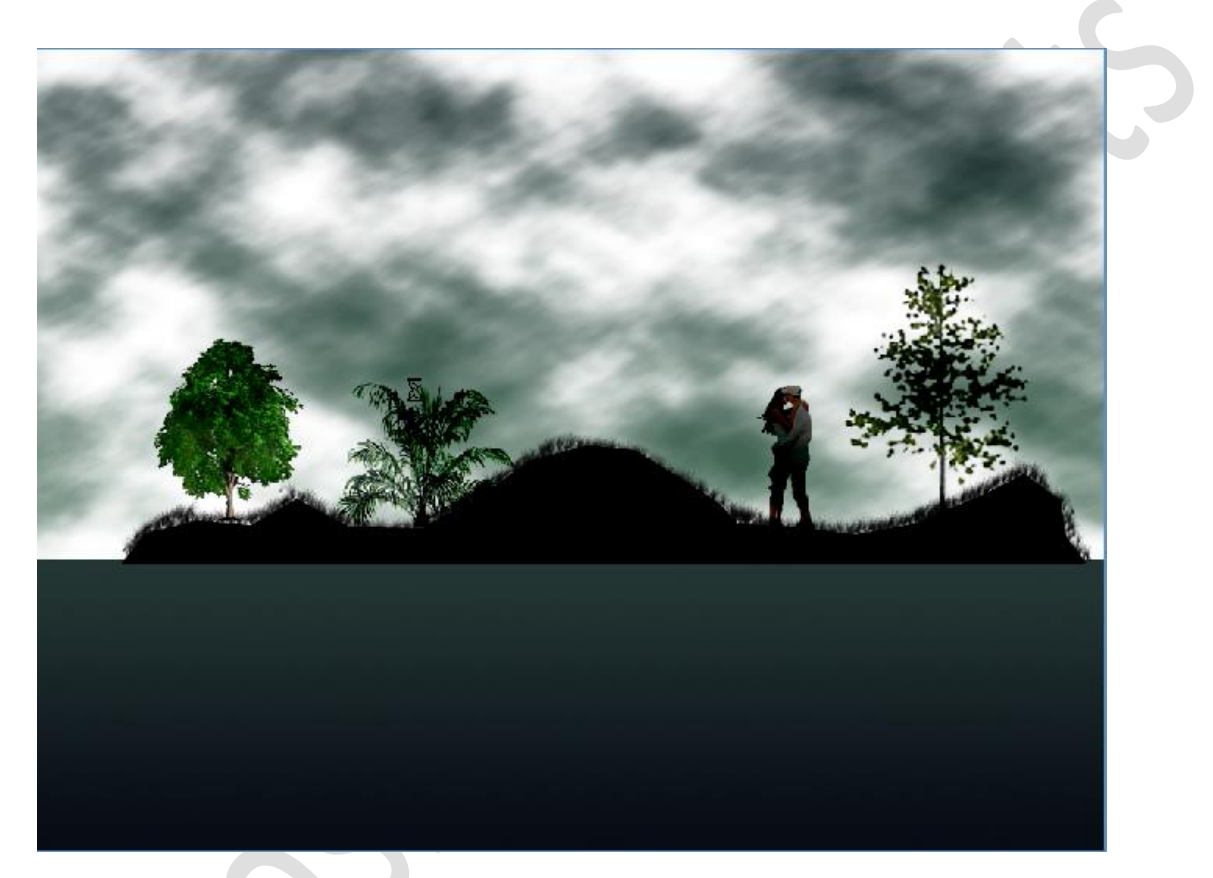

Probeer op een nieuwe laag met een wit penseel de sterren te tekenen.

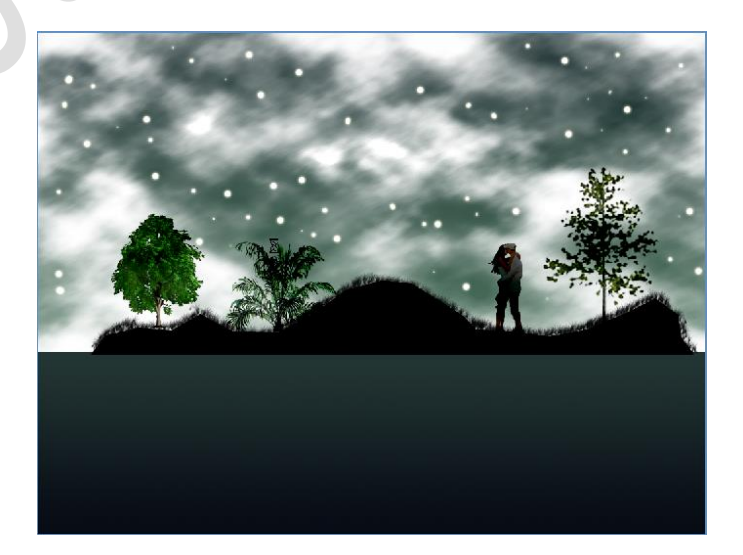

## elements

## Summernight

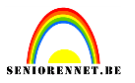

Met ovaalvormig selectiegereedschap een cirkel tekenen op een nieuwe laag, Alt toets ingedrukt houden, nieuwe cirkel erop tekenen, zie hieronder, kleur met # F9F2AC

Pas als laagstijl gloed binnen toe voor de maan.

| and the second second                                                                                                    | Stijlinstelling X                 |
|----------------------------------------------------------------------------------------------------|-----------------------------------|
|                                                                                                    | Meer informatie over: laagstijlen |
| Section of the section of the sectio | Voorvertoning                     |
|                                                                                                    | Belichtingshoek: 120 •            |
| The Instance                                                                                                    | In Slagschaduw                    |
|                                                                                                    | ▼ ✓ Gloed                         |
|                                                                                                    | Binnen                            |
|                                                                                                    | Grootte: ' 37 px                  |
|                                                                                                    | Dekking: ' 90 %                   |
|                                                                                                    | Buiten                            |
|                                                                                                    | Grootte:                          |
|                                                                                                    | Dekking: / 75 %                   |
|                                                                                                    | Schuine kant                      |
|                                                                                                    | Omlijning                         |
|                                                                                                    | Herstellen Annuleren OK           |

Maak één laag vanaf de wolken naar boven, dupliceer deze laag en ga naar menu....afbeelding....roteren....laag vertikaal draaien en verplaats naar beneden.

Met de 'Natte Vinger" probeer je wat slordige vervormingen te maken op het water alsof er beweging is in het water. Zet de vulling van de laag tussen 25 en 35 %

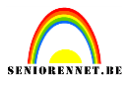

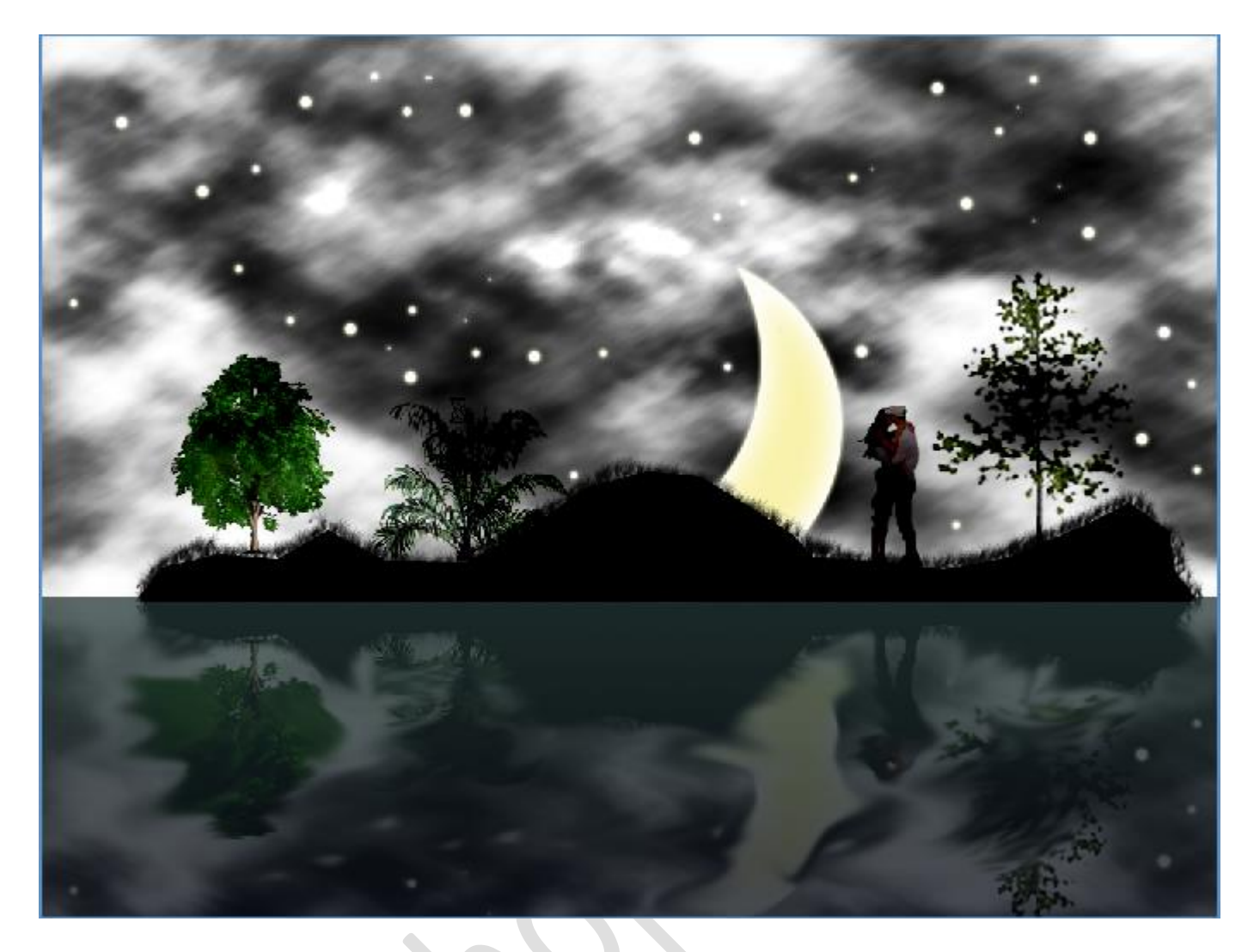

Naam niet vergeten en ook onze afbeeldingsgrootte kijken we na en passen eventueel aan. Succes gewenst.